# **Google Classroom Studenti**

## Guida introduttiva per entrare nella piattaforma di Google Classroom

Pina Di Vito a.s. 2015-16

## Comunicazione dei dati dell'account per lettera o per mail

Liceo Leonardo da Vinci

Informazioni account utente di Johannes Keplero:

- Il tuo nome utente è johannes.keplero e la tua password temporanea è abcd123
- Il tuo nuovo indirizzo email è johannes.keplero@liceovinci.gov.it

La scuola ti comuicherà i dati dell'account Google Apps for Education necessari per accedere a Classroom

#### Accedere al Classroom

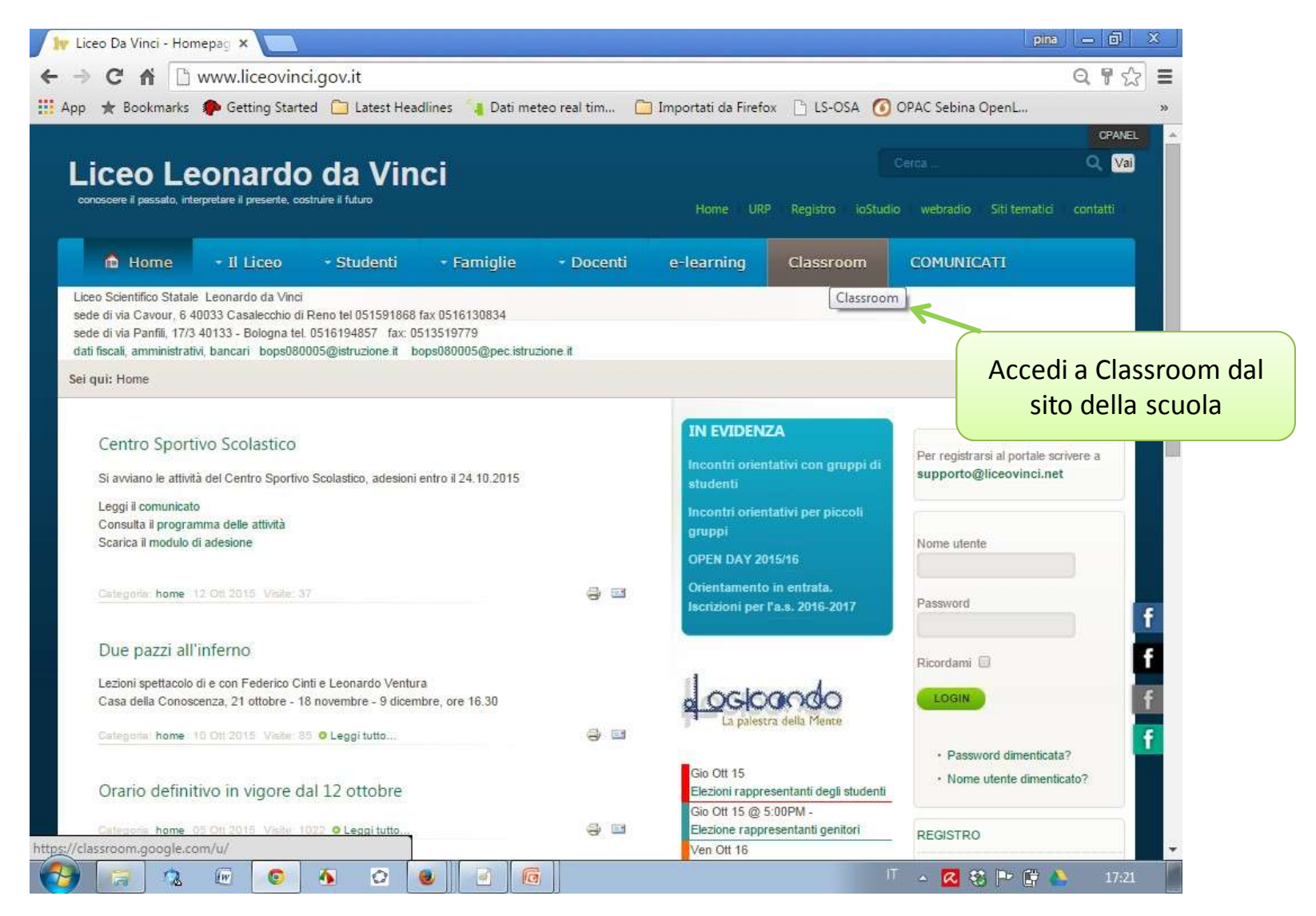

#### Aggiunta del nuovo account

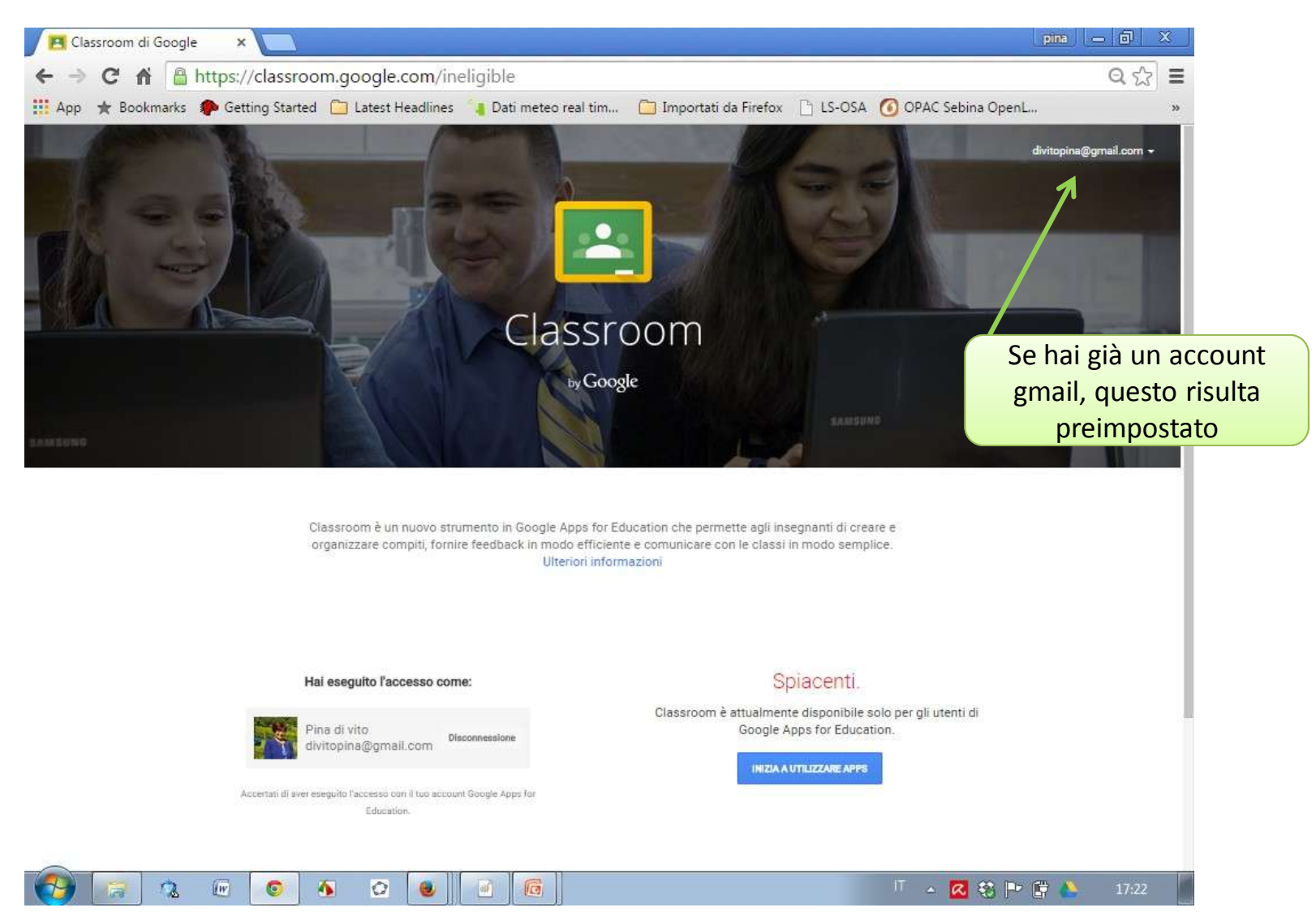

#### Se si possiede già un account gmail bisogna aggiungere quello nuovo comunicato dalla scuola, l'altro non si perde!

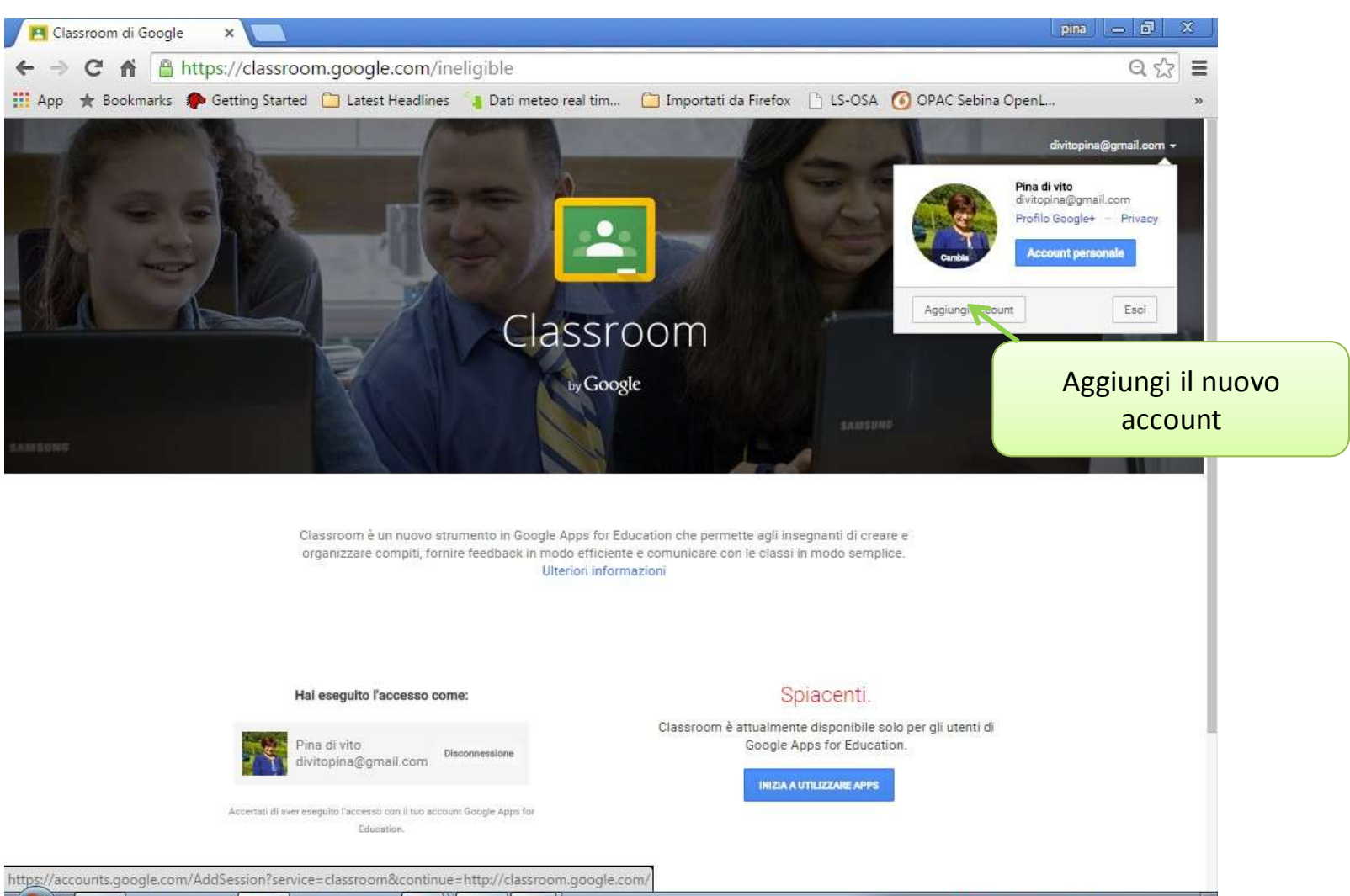

0

IW

「 🔺 🐼 🔂 📑 🥼

#### Digitare i dati dell'account nuovo

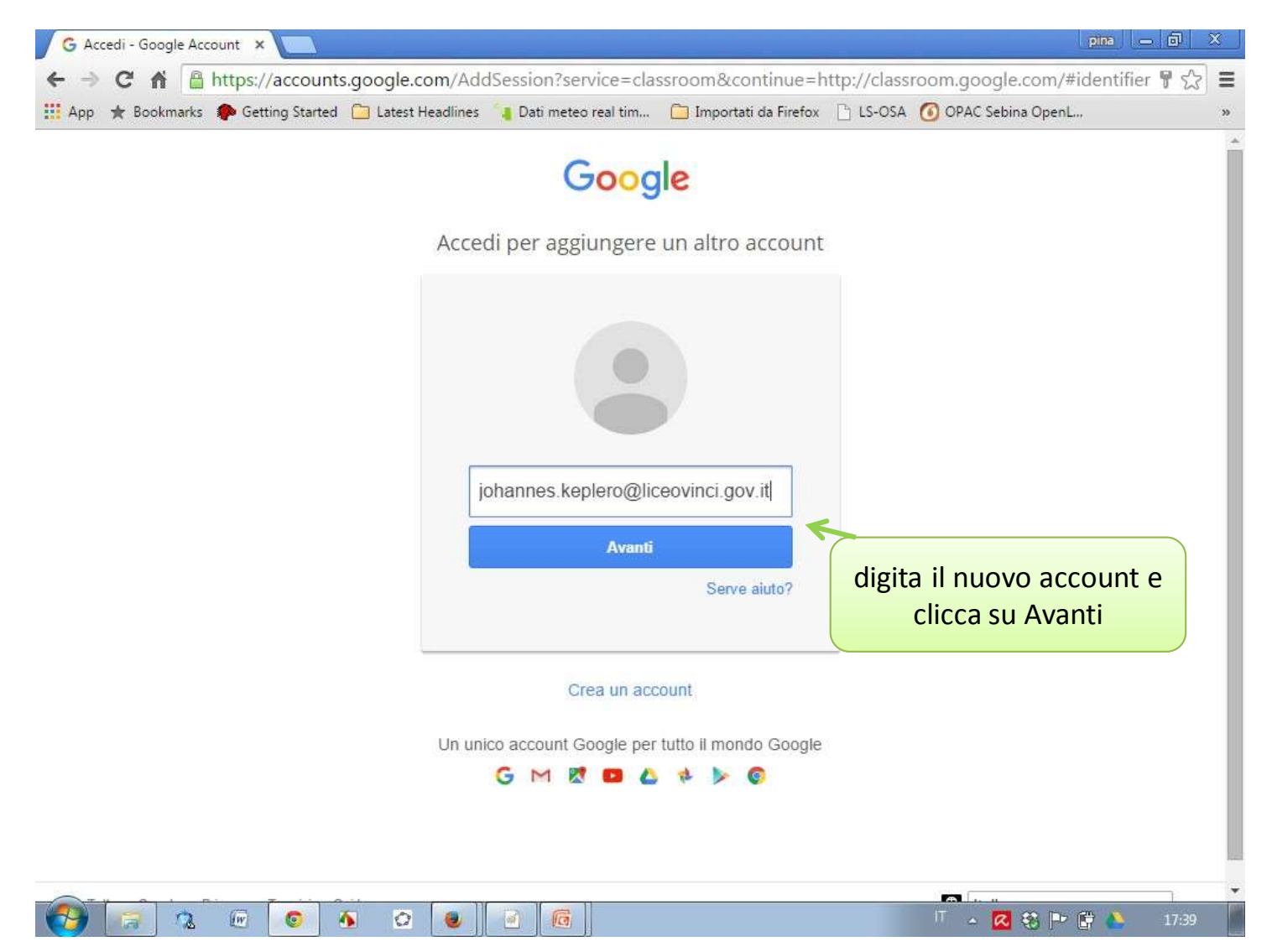

# Digitare la password. La prima volta verrà richiesto di cambiarla

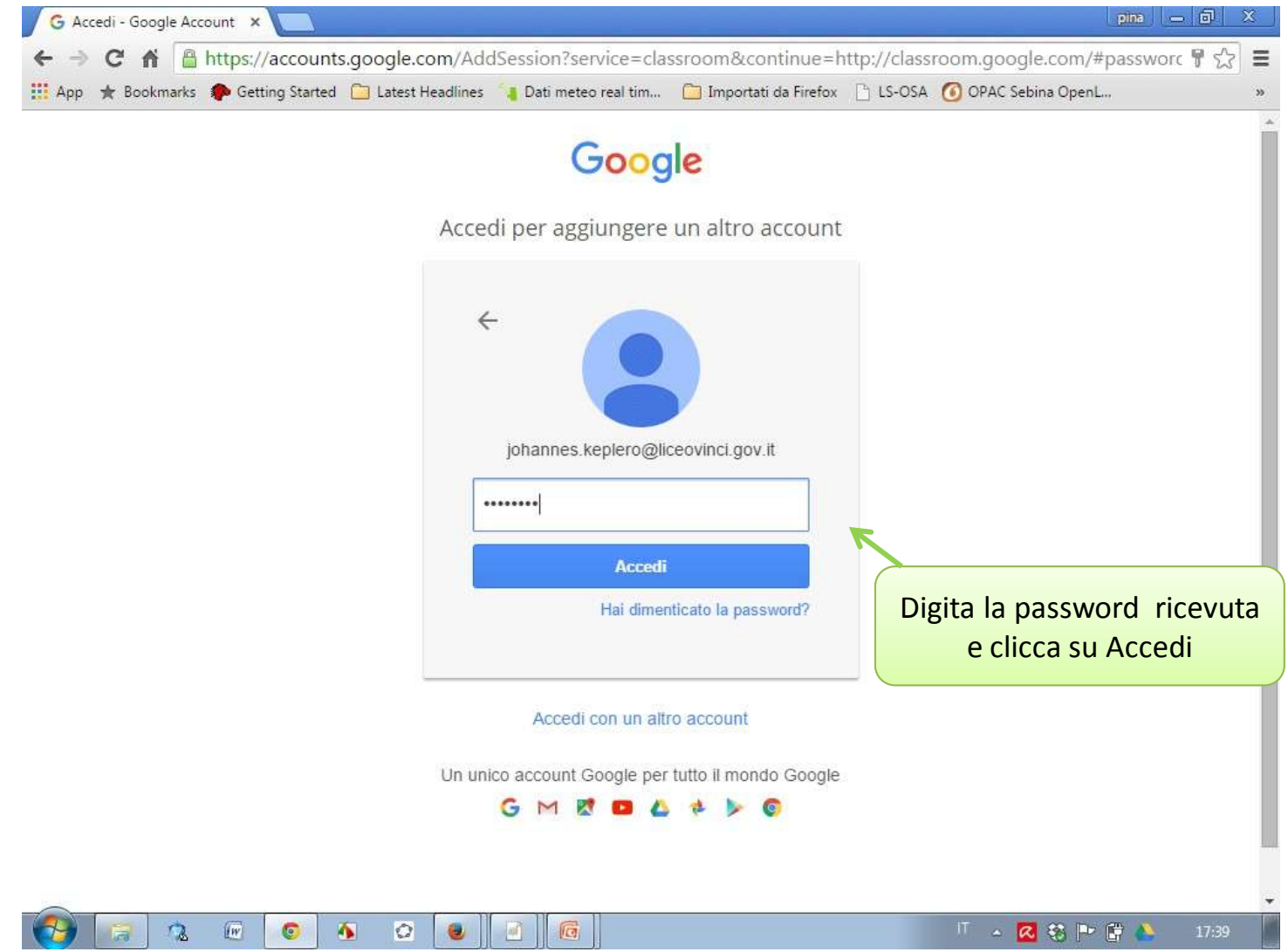

#### Sicurezza e privacy

| Contract of the service of the service of the se | Vuoi che Google Chrome salvi la password di<br>questo sito?<br>johannes.keplero@liceovinci.gov.it<br>Salva password No •<br>it. Il tuo account è compatibile con quasi<br>bbe scegliere quali prodotti sono abilitati per<br>risita il nostro Centro assistenza.<br>che utilizzano Google Apps. Oltre alla suite<br>dere a molti servizi Google ("Servizi<br>ov.it. L'amministratore del tuo dominio<br>ilizzando il tuo account. Per suggerimenti<br>el tuo dominio ha accesso alle informazioni<br>messaggi email. Puoi ricevere ulteriori<br>mministratore di dominio. Puoi decidere di<br>ervizio Google, inclusa la posta elettronica.<br>golo in alto a destra della maggior parte dei<br>resenti termini di servizio e nome sulla<br>coffici dei servizi. Se il tuo amministratore di<br>o di tali servizi come un'accettazione dei<br>difiche apportate al tuo account e di<br>Google relativi al tuo utilizzo dei servizi<br>cccetta i termini del<br>privacy |
|----------------------------------------------------------------------------------------------------|----------------------------------------------------------------------------------------------------|
|----------------------------------------------------------------------------------------------------|----------------------------------------------------------------------------------------------------|

## Solo la prima volta bisogna cambiare la password

| App ★ Bookmarks 🌮 Getting Started 🛄 | Latest Headlines 🐴 Dati meteo real tim                                                                | 🗀 Importati da Firefox 🗋                                | LS-OSA 👩 OPAC Sebina OpenL                                               |                            |
|-------------------------------------|----------------------------------------------------------------------------------------------------|---------------------------------------------------------|--------------------------------------------------------------------------|----------------------------|
|                                     | Goog                                                                                                  | gle                                                     |                                                                          |                            |
|                                     | Cambia la password<br>Scegli una nuova password p<br>Leggi alcuni suggerimenti pe<br>password sicura. | rd<br>per terminare l'accesso.<br>r la creazione di una |                                                                          |                            |
|                                     | Conferma la nuova pass<br>Cambia pas                                                                  | word                                                    | Se ti viene richies                                                      | sto d                      |
|                                     |                                                                                                    |                                                         | cambiare la passy<br>digita una nuo<br>password e clico<br>Cambia passwo | word<br>wa<br>ca su<br>ord |

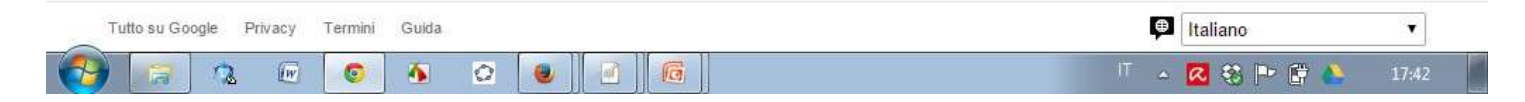

## L'account è stato riconosciuto. Bisogna accedere come studente

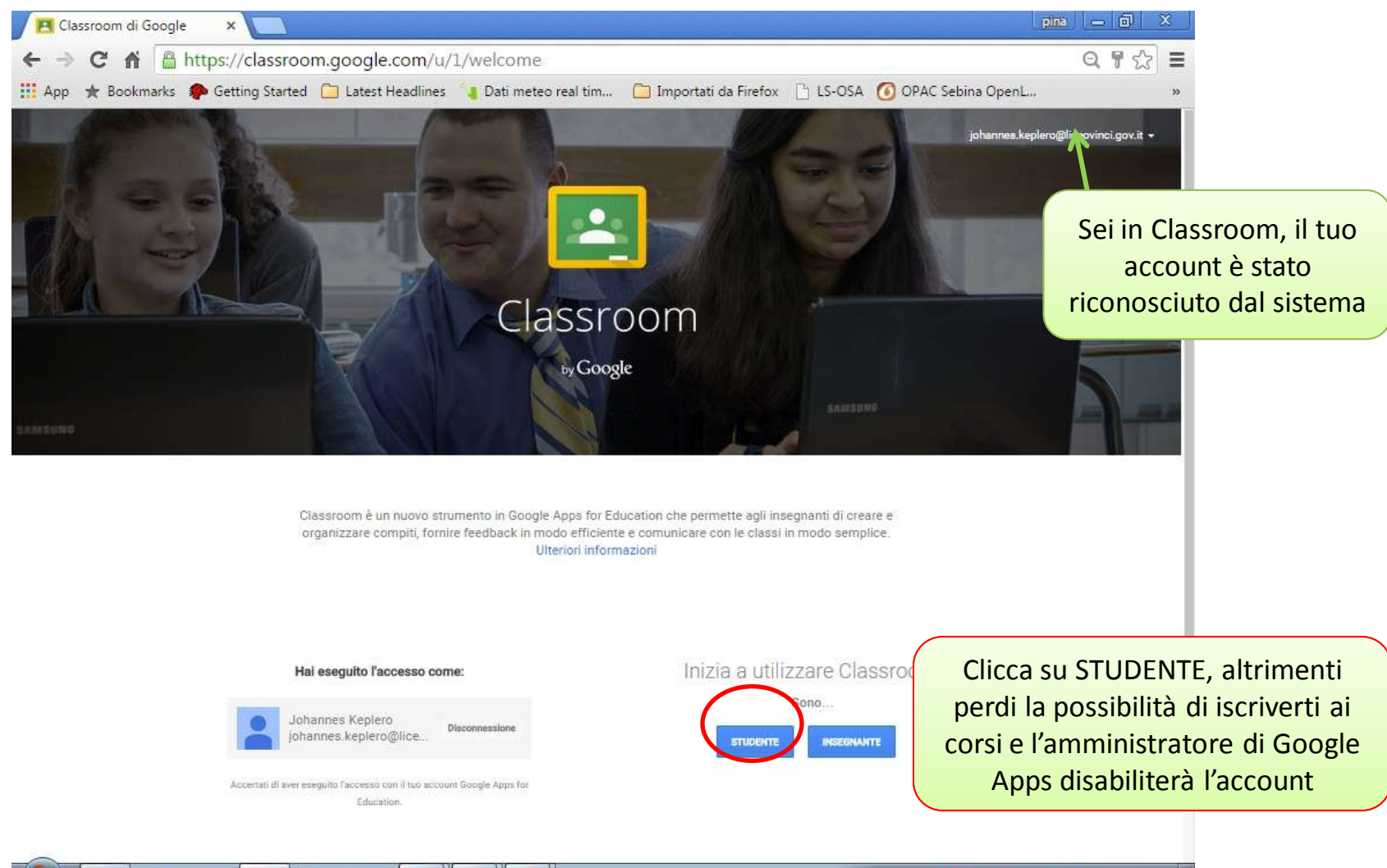

0

4

2

IW

IT 🔺 🔀 👯 🖿 🚼

## Iscriversi al corso L'insegnante ha fornito il codice per l'iscrizione

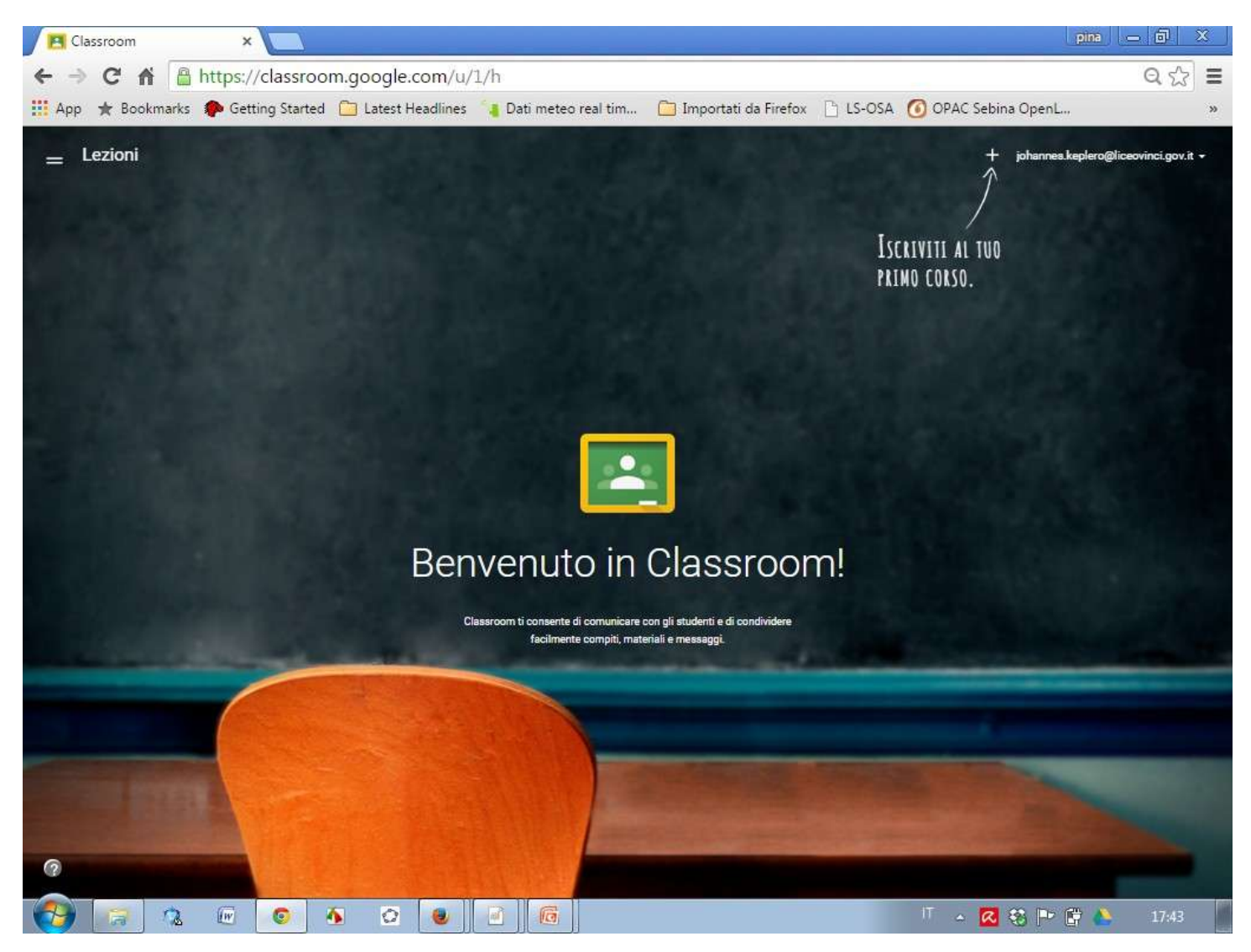

Pina Di Vito a.s. 2015-16

## Inserire il codice del corso che l'insegnante ha comunicato

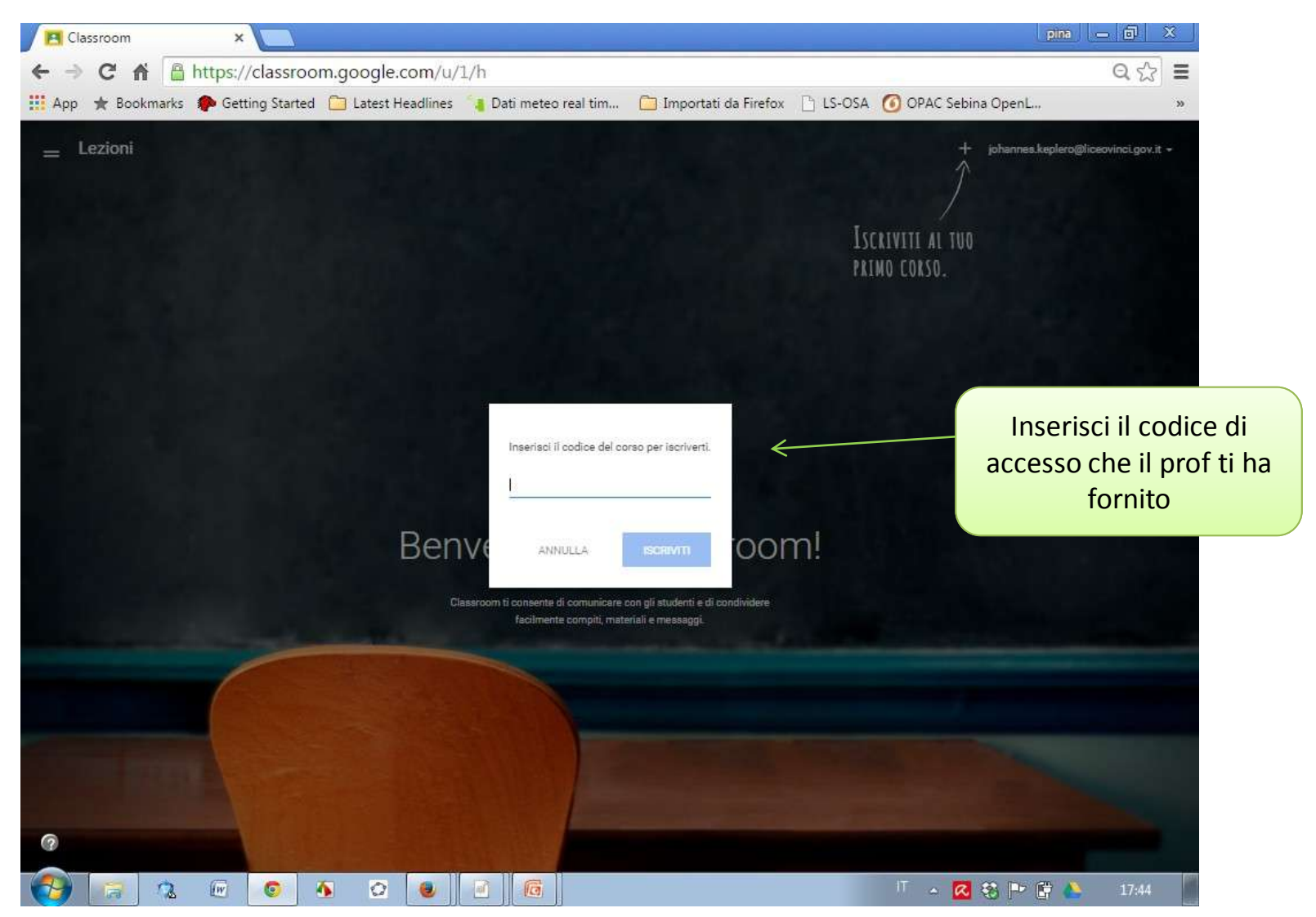

### Navigare nel corso: Stream, Studenti, Informazioni

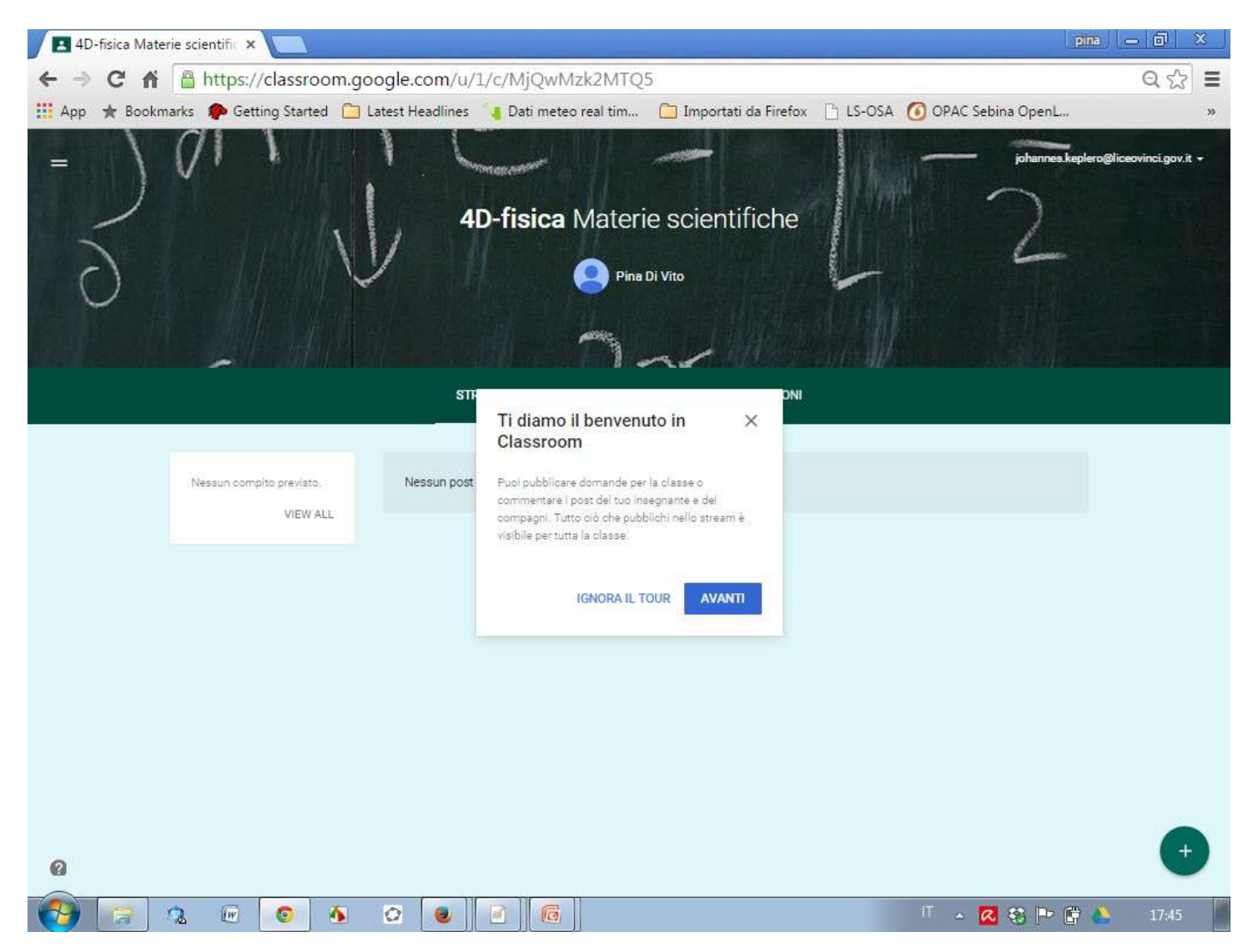

### Se sei iscritto a più corsi puoi passare da uno all'altro da qui

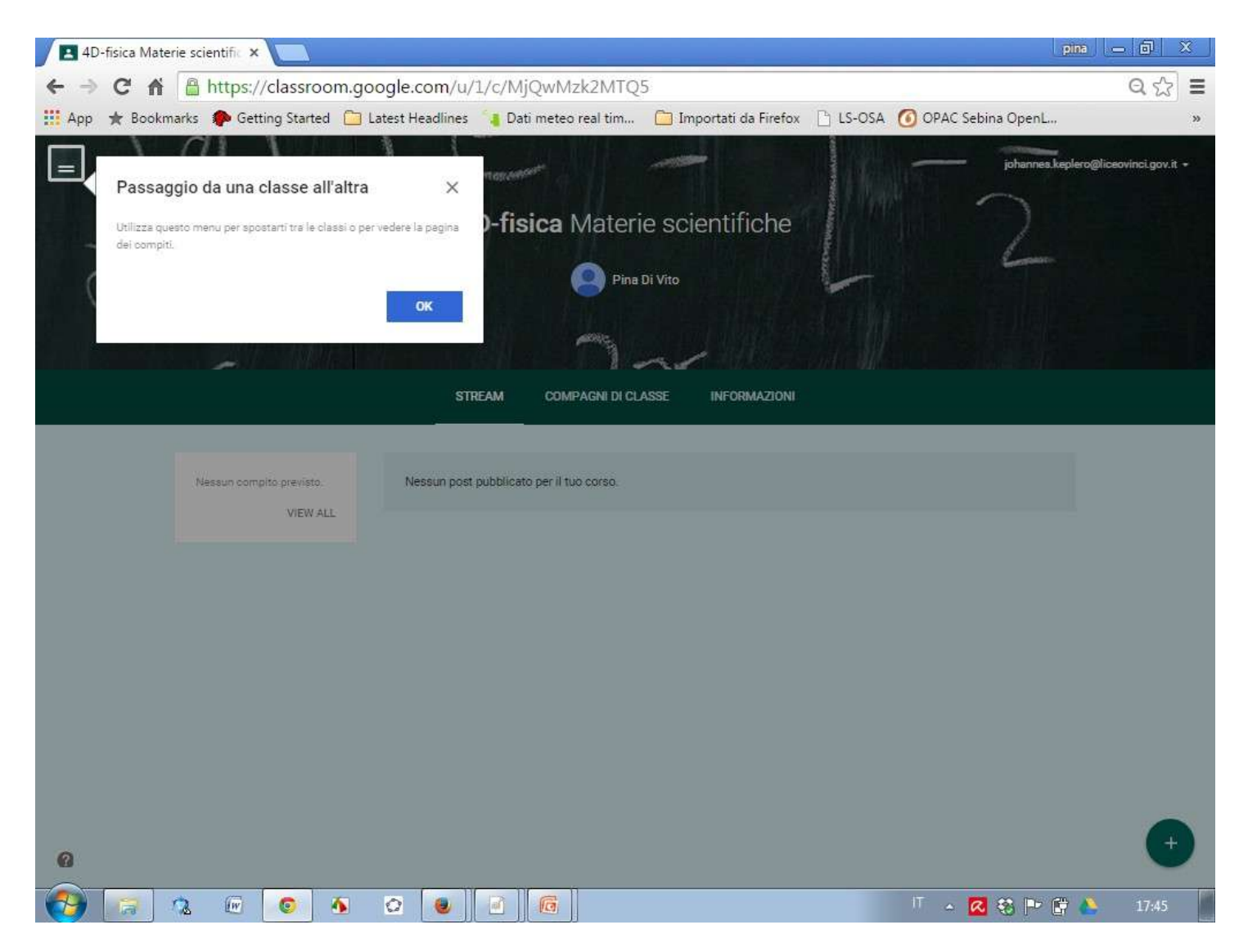

## Per comunicare con l'insegnante o con i compagni di classe (se l'insegnante vuole)

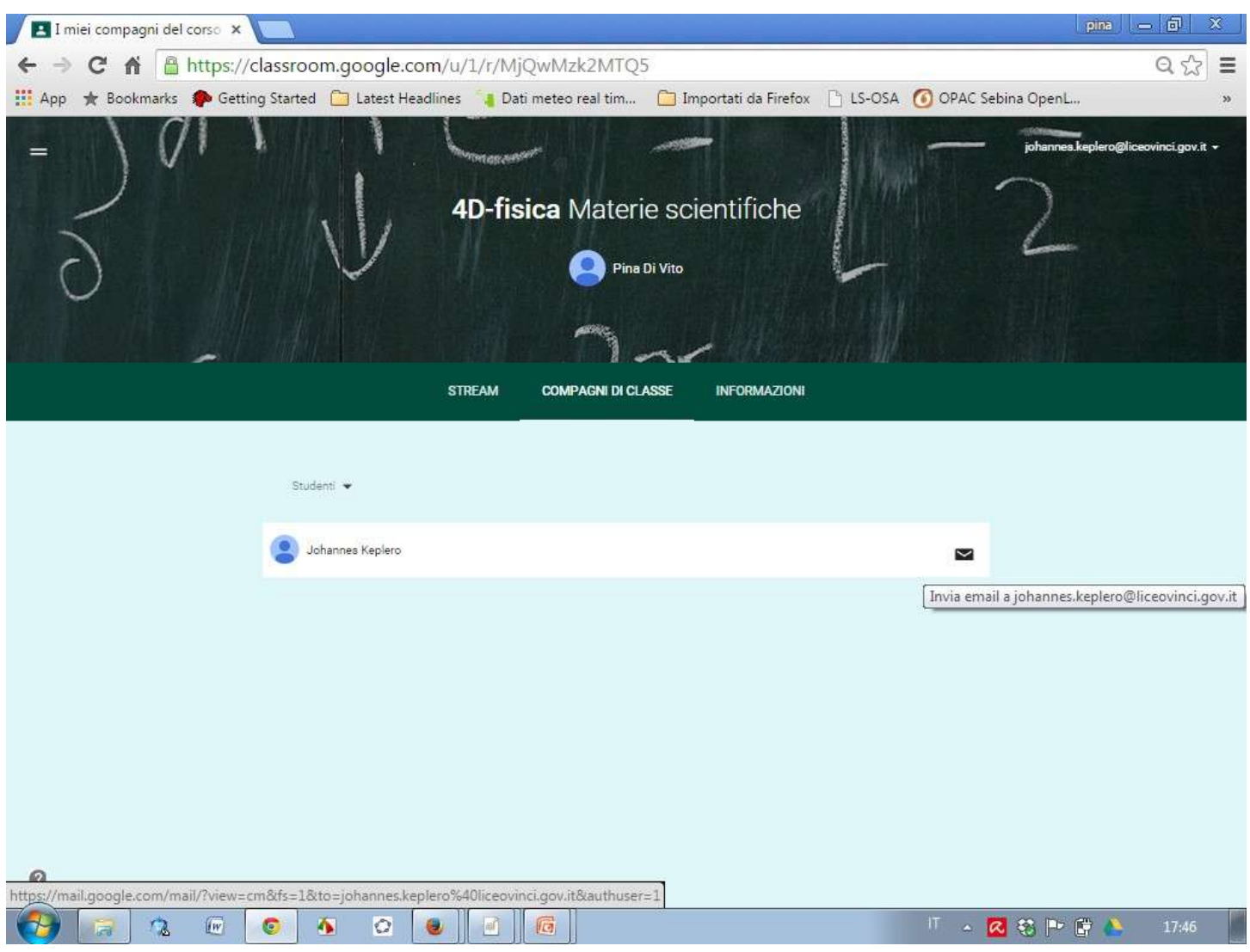

Pina Di Vito a.s. 2015-16

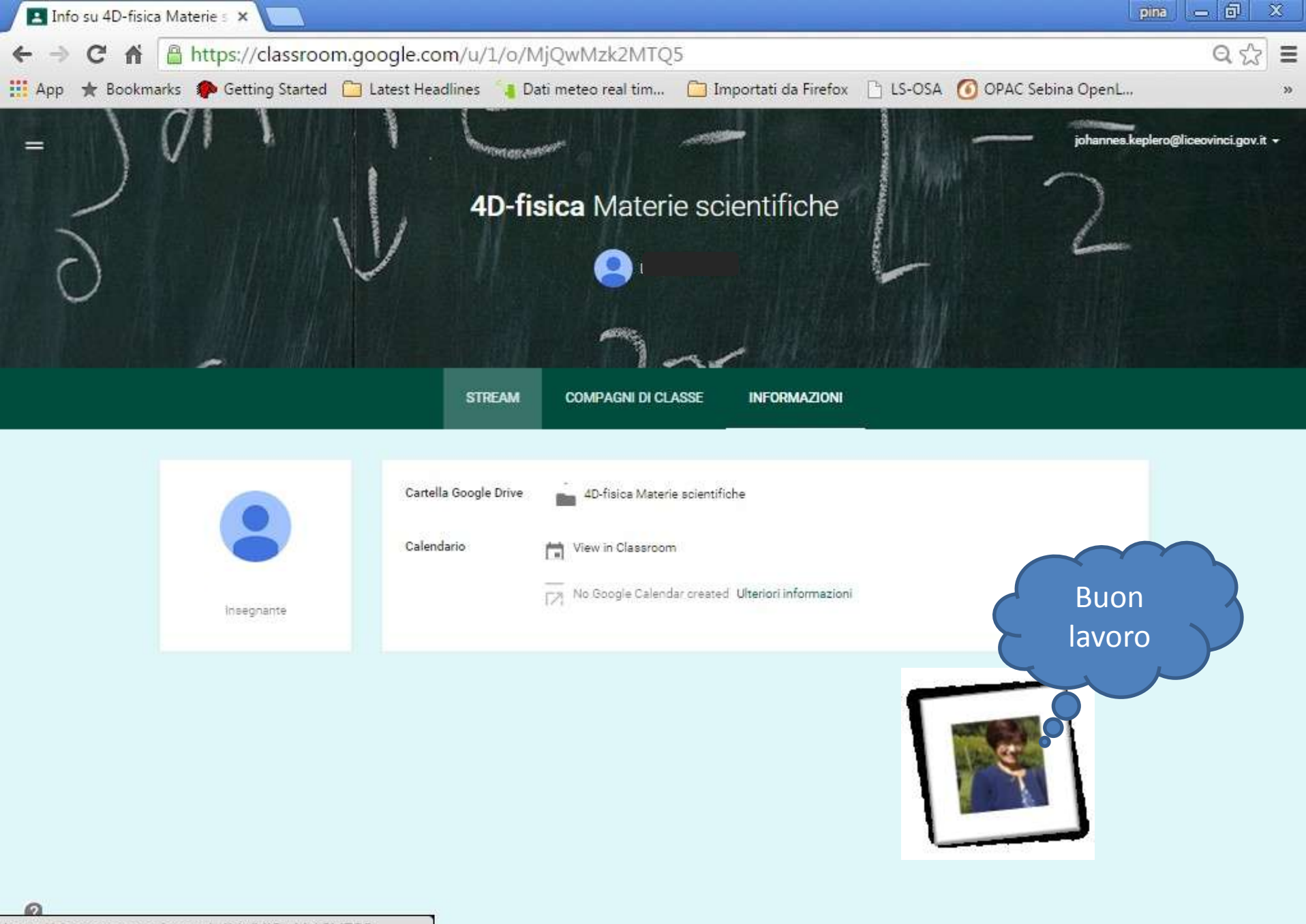

https://classroom.google.com/u/1/c/MjQwMzk2MTQ5

2

100

W

4

0

0

lo

7